Login at <u>www.new-innov.com</u>

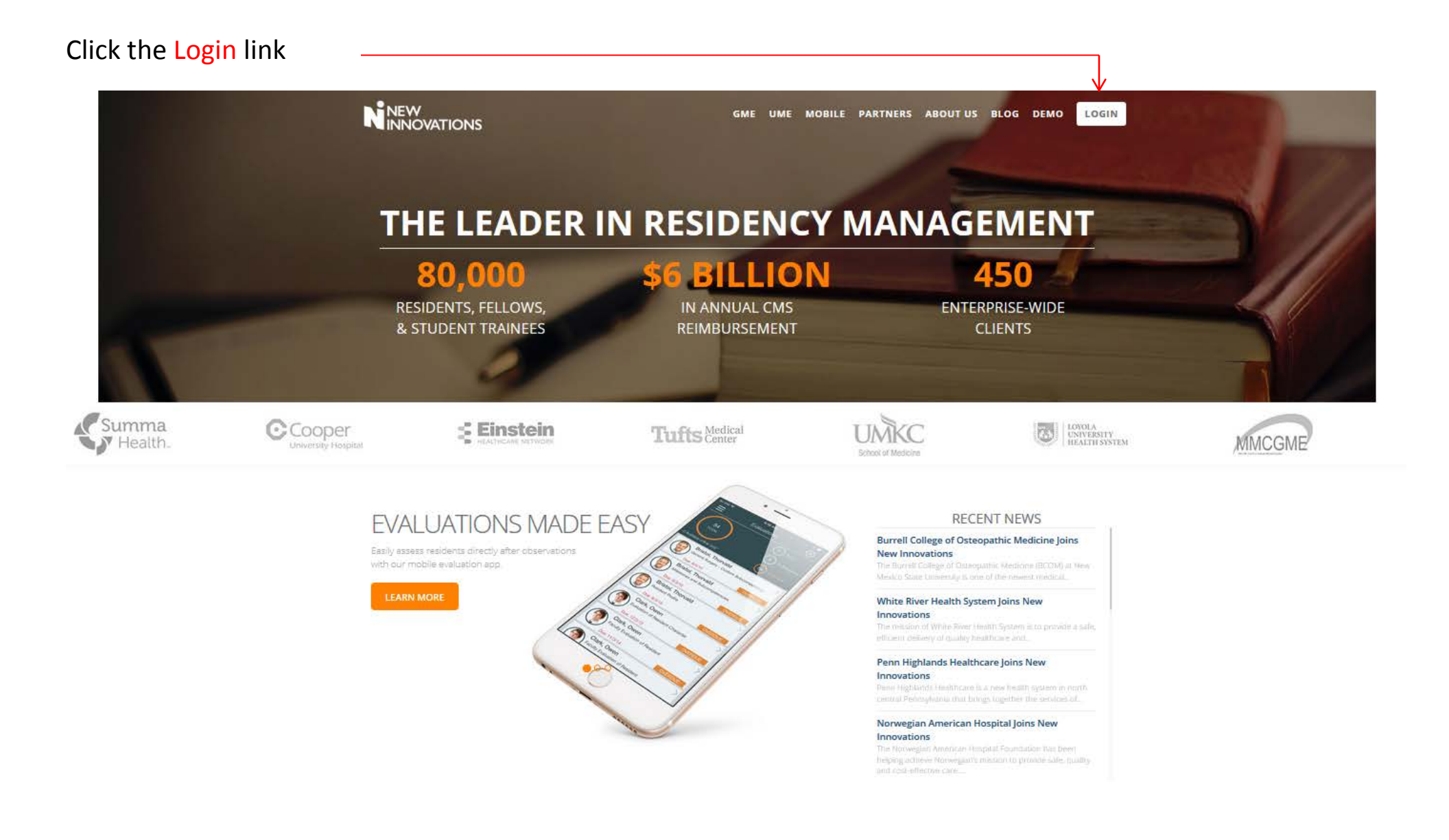

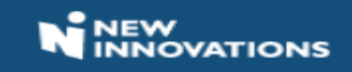

|                        | Account Login                                                            |  |
|------------------------|--------------------------------------------------------------------------|--|
| Institution            | 1                                                                        |  |
| WU                     |                                                                          |  |
| Username I<br>Username | Required                                                                 |  |
| Usernam                | e                                                                        |  |
| Password F<br>Password | Required                                                                 |  |
| Password               | t                                                                        |  |
| Log In                 | Forgot Your Password?                                                    |  |
| By clicking I          | Log In, you agree to our License Agreement.<br>aation is case-sensitive. |  |

Not an NI user? Visit our site. Copyright 2017- New Innovations, Inc. | All Rights Reserved

- 1. Enter the Institutional Login: WU
- 2. Enter your Username
- 3. Enter your Password
- 4. Click Log In

Click Forgot Your Password? if you need a temporary password sent to your email address.

## After completing login you will be directed to Your Home Page.

| Washington University<br>Administration Personnel Schedules Evaluation                                                                                                    | ons Duty Hours L       | ogger Conferences Portfolio Finance More                                                                                                    | *GME   Carol Lane 🥶 Help                                                                                                    |
|----------------------------------------------------------------------------------------------------|------------------------|----------------------------------------------------------------------------------------------------|----------------------------------------------------------------------------------------------------|
| Welcome to New Innovations                                                                                                    | 18                     |                                                                                                    |                                                                                                    |
| Username: clane (change) Logged into: WU                                                                                                    |                        |                                                                                                    | Notices & Setup   Save Page Layout                                                                                                    |
| Welcome: Carol Lone                                                                                                    |                        | *GME                                                                                                    | 12 C                                                                                                    |
| Ni Alerts and Information                                                                                                    |                        |                                                                                                    |                                                                                                    |
| Recent Enhancements (updated on 3/28/2018)<br>NI Conferences                                                                                                    |                        |                                                                                                    |                                                                                                    |
| Sign-Up for Email Updates                                                                                                    |                        | and the second                                                                                                    |                                                                                                    |
| System-Wide Notices (2)                                                                                                    |                        |                                                                                                    |                                                                                                    |
| If you have questions or need instruction with any area of the New<br>you and the GME office wishes you a great day!<br>July 1, 2016: The APE is now available to use in New Innovations | All programs should us | lease contact Carol Lane at 314-747-4479 or by email at carol lane@wutfl.edu. If Carol terrol lane@wutfl.edu. If Carol terrol terrol lane@wutfl.edu. If Carol terrol terro | ol is not available, please contact Randi Hantak at 314-747-4658 or hantalingwust odu. Thank<br>Please contact the CME office if you have any questions. Thank you! |
| Department Notices (D)                                                                                                    |                        |                                                                                                    |                                                                                                    |
| You have 0 Notices                                                                                                    |                        |                                                                                                    |                                                                                                    |
| Notifications                                                                                                    |                        |                                                                                                    |                                                                                                    |
| EVALUATIONS                                                                                                    |                        |                                                                                                    |                                                                                                    |
| 1 evaluation to complete                                                                                                    |                        |                                                                                                    |                                                                                                    |
|                                                                                                    |                        |                                                                                                    |                                                                                                    |
|                                                                                                    |                        |                                                                                                    |                                                                                                    |

Click here to access any evaluations that need to be completed.

| 10 Mathagens Despendy Jan, x P. Penders-Radio - Linke 4). x M 1998 x / 🖺 New American RAS Call, x 🦉 ACOR - Lages X +                                                                                                    |                                                                                      | and distant and   |
|----------------------------------------------------------------------------------------------------|--------------------------------------------------------------------------------------|-------------------|
| ( 🔹 ) 1 🛔 his desired in the View many and because visit for the View many and because visit for the View many and the View many and th | seen à 6 f                                                                           | 0 \$ # # <b>=</b> |
| 📓 Associated 🕅 Notes 🔁 Residence, Railes, 🤤 Republic Railes, 🧮 Republic Railes, 🗮 Republic Railes, 🔤 Republic Railes, 🔤 Republic Railes, 🔤 Republic Railes, 🔤 Republic Railes, 🔤 Republic Railes, 🔤 Republic Railes, 🔤 Republic Railes, 🔤 Republic Railes, 🔤 Republic Railes, 🔤 Republic Railes, 🔤 Republic Railes, 🔤 Republic Railes, 🔤 Republic Railes, 🔤 Republic Railes, 🔤 Republic Railes, Railes, R                   | 🖶 Al Sta Camere 🔡 Manage Farms (Offic 😸 Trand the Med Serve th 🖼 Serve Show II Serve | s_ 8 toperation - |
| Complete Evaluations                                                                                                    |                                                                                      |                   |
| Residency Euklatere                                                                                                    |                                                                                      |                   |
| Find a populor or waterator                                                                                                    | Deploy                                                                               | e                 |
| 1 Funktion In Contractor                                                                                                    | Order by all m                                                                       | 0                 |
| Valentar Sonerv                                                                                                    | (B) 000                                                                              | . 0               |
|                                                                                                    | D ***                                                                                |                   |
| Pelacestrature and TERM *                                                                                                    | all Text                                                                             | and O             |
|                                                                                                    |                                                                                      |                   |
|                                                                                                    |                                                                                      |                   |
|                                                                                                    |                                                                                      | No. of Academic   |
|                                                                                                    |                                                                                      |                   |
|                                                                                                    |                                                                                      |                   |
|                                                                                                    |                                                                                      |                   |

Click here to open evaluation. Complete the evaluation.

Then click here to submit.

Submit Final | Save Draft | Save Draft and Print